In wenigen Schritten den Prozess zur elektronischen Arbeitsunfähigkeitsbescheinigung erklärt

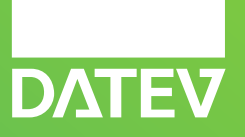

**Eine Kundeninformation von DATEV** Stand 12-2022

#### Schritt für Schritt an's Ziel. Prozessablauf

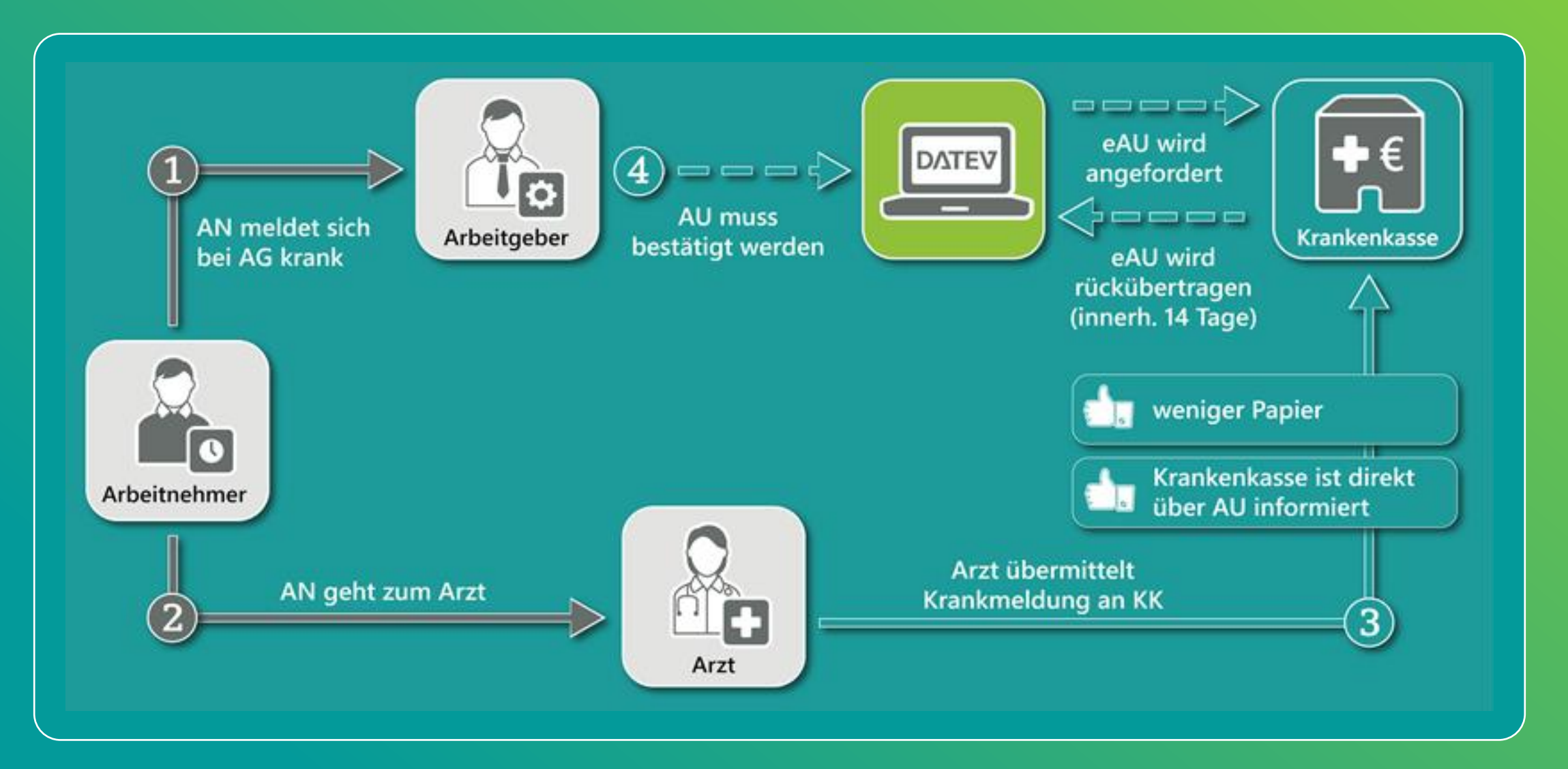

## **1** Arbeitnehmer meldet sich krank

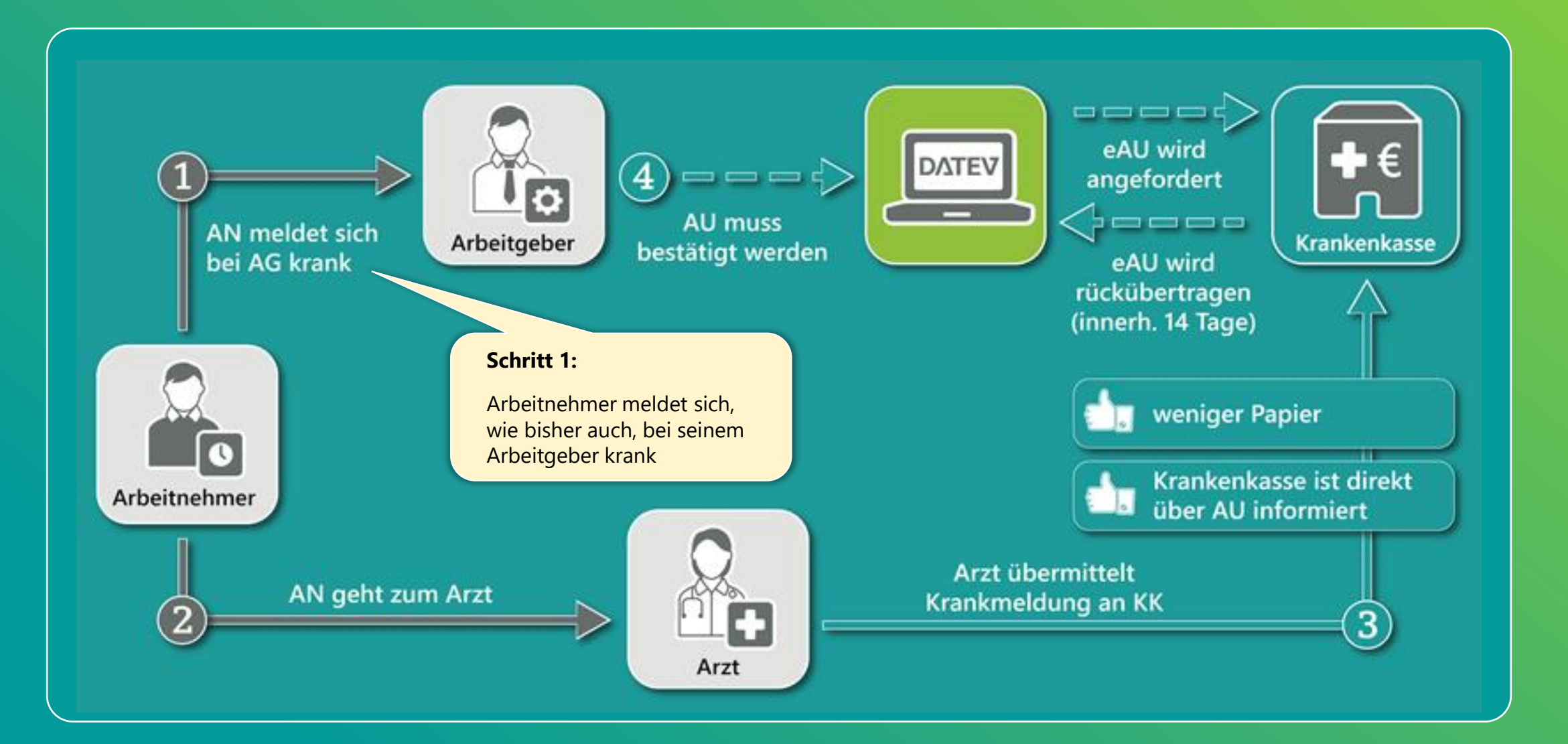

# **2** Arbeitnehmer geht zum Arzt

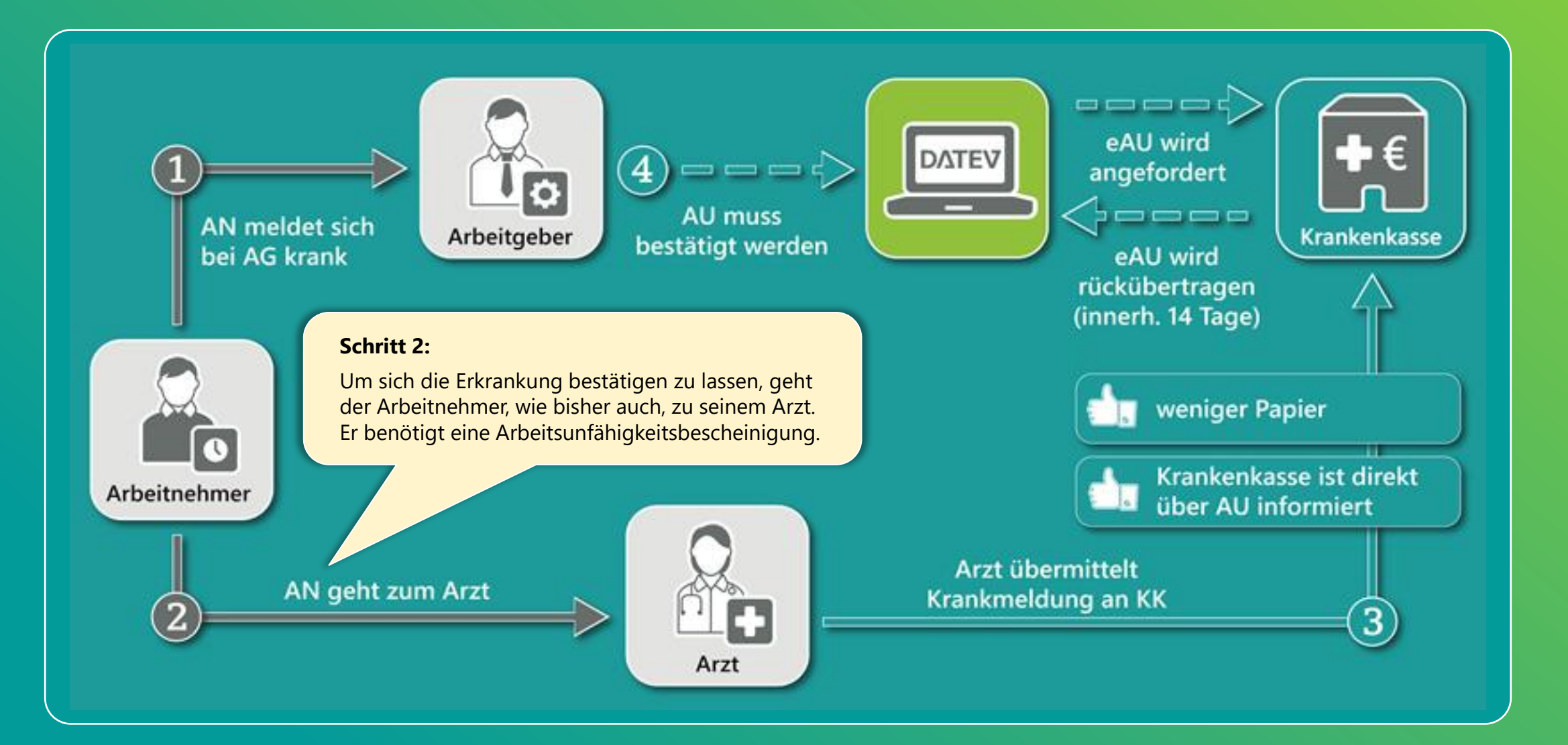

## **3** Arzt übermittelt die Arbeitsunfähigkeitsbescheinigung

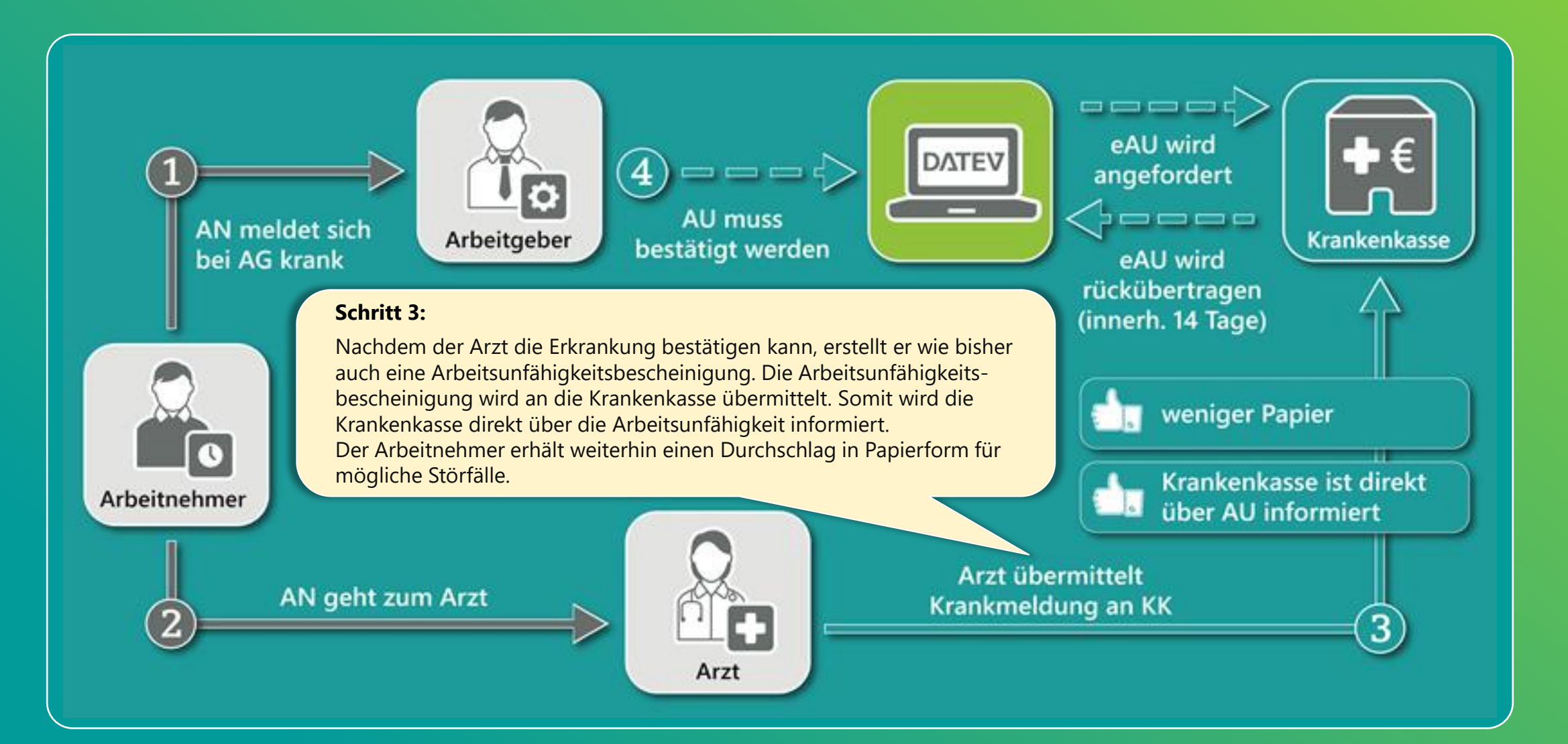

#### Arbeitsunfähigkeitsbescheinigung wird angefordert und von der Krankenkasse rückübertragen

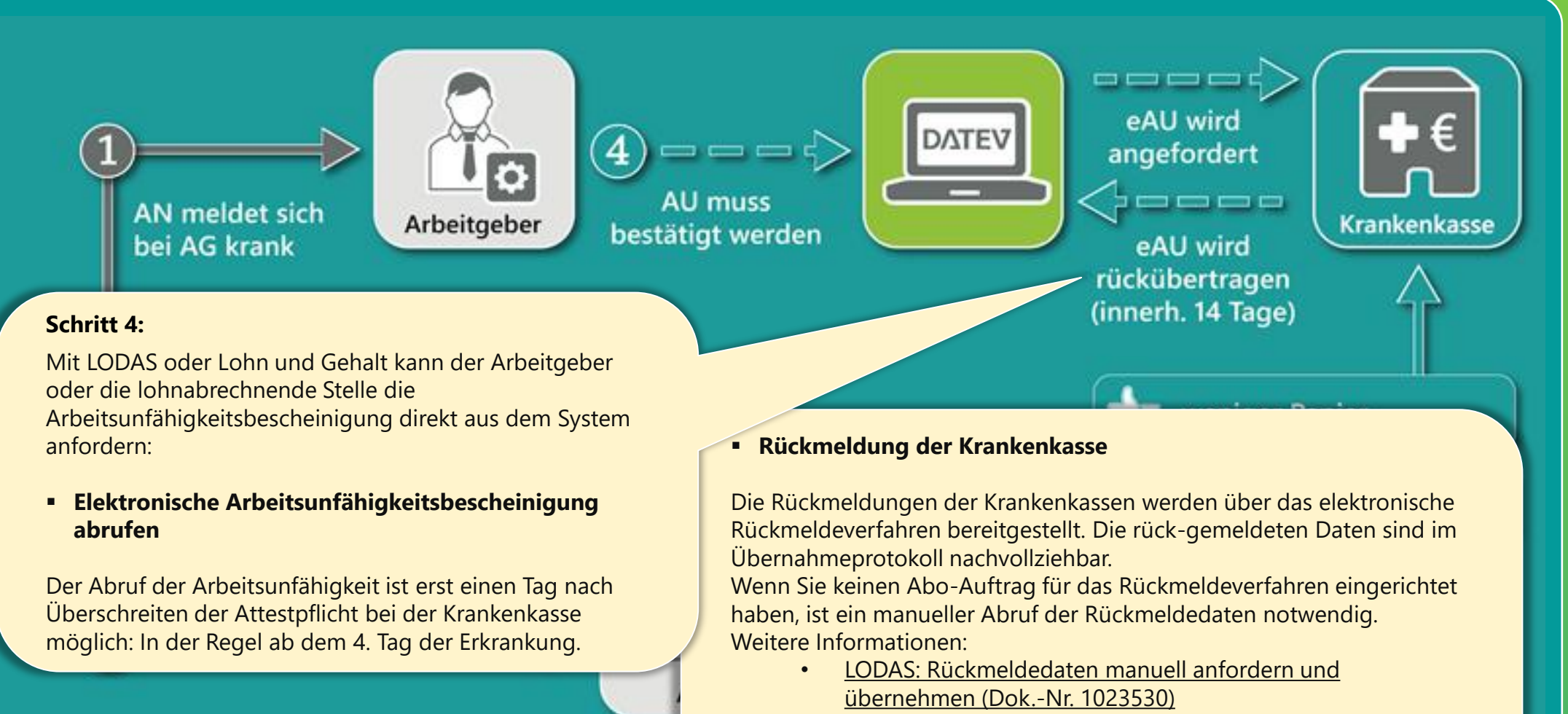

 Lohn und Gehalt: Rückmeldedaten manuell anfordern und übernehmen (Dok.-Nr. 1001177)

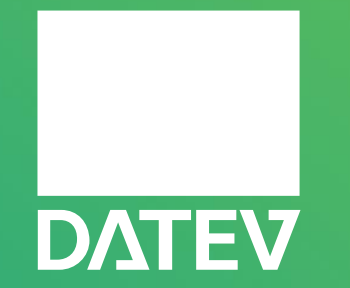

#### Zukunft gestalten. Gemeinsam.

© DATEV eG, alle Rechte vorbehalten